## KAKO POSLATI NALOGO UČITELJU?

**1**. Potrebuješ telefon ali tablico.

Pojdi v Trgovino Play ali App store in naloži aplikacijo Učilnica Google.

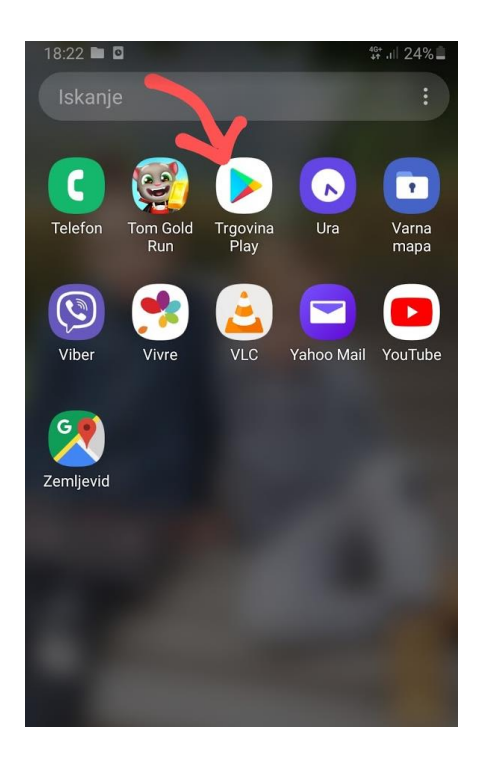

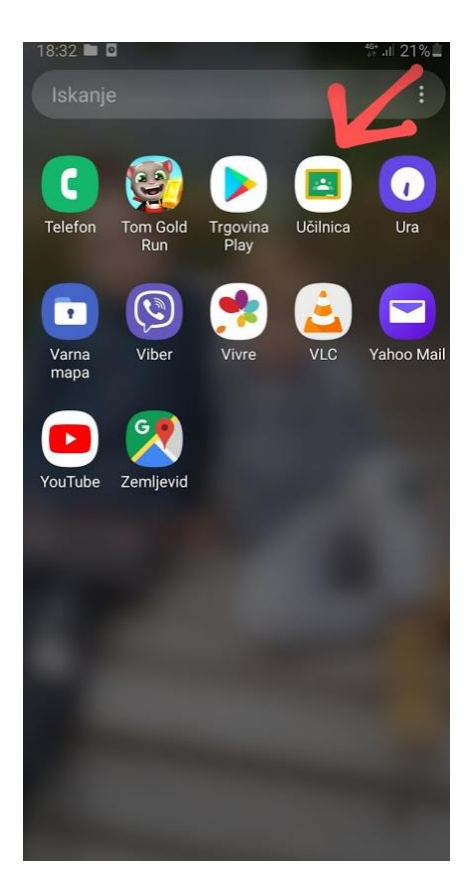

2. Zaženi aplikacijo Učilnica Google in sledi navodilom:

vpiši se s šolsko elektronsko pošto (<u>ime.priimek@fmalgaja.si</u>) in ŽE SI V SPLETNI UČILNICI.

Klikni na predmet oziroma mapico, v katero bi rad oddal nalogo.

## 3. Klikni na znak ∧ (spodaj).

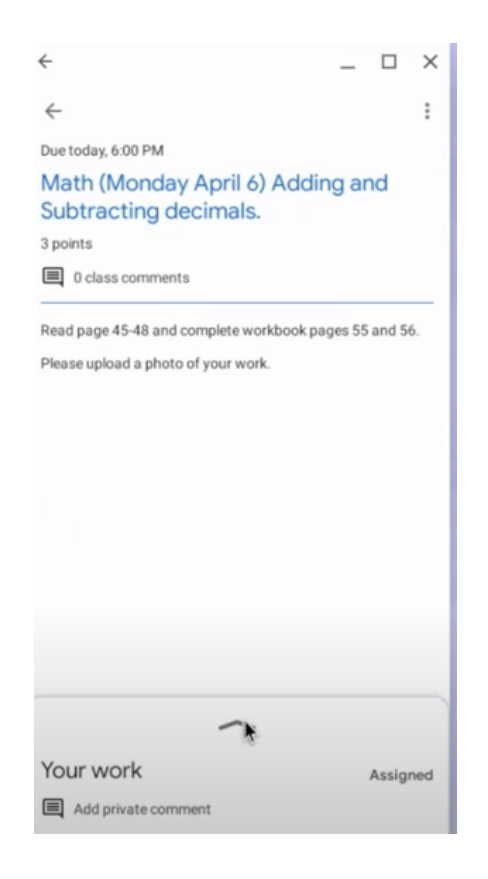

4. Klikni Fotografiraj oziroma Take a photo 🛛 in naloga je poslana. 😉

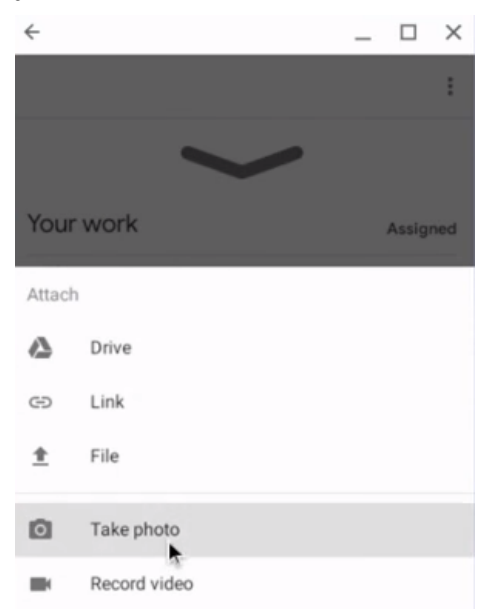